Zoom naudojimosi instrukcija planšetėms/telefonams:

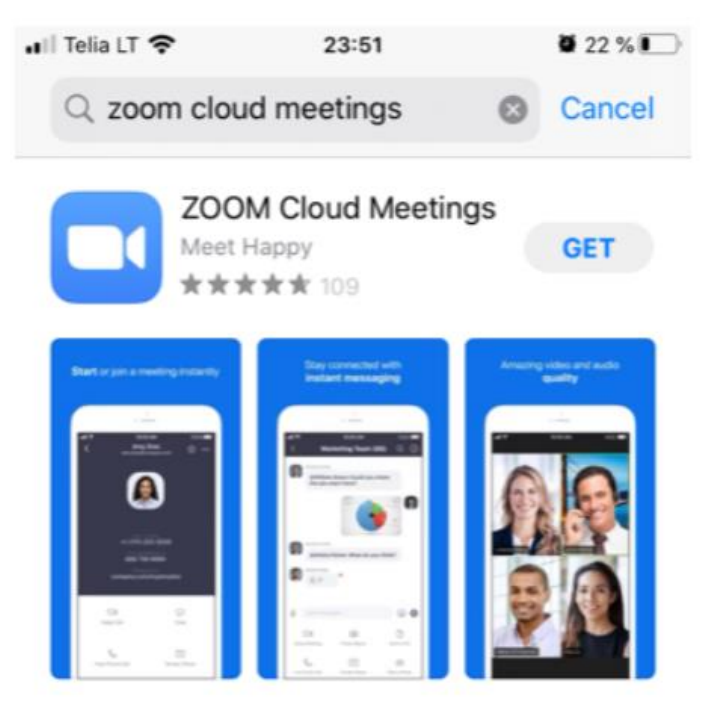

1. Parsisiunčiame programėlę iš Appstore/Galaxy store:

2. Parsisiuntus programėlei, ją atsidarome:

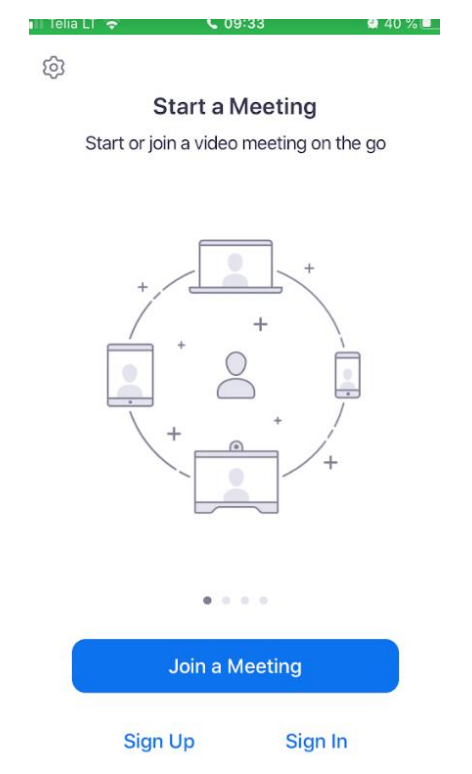

3. Norint susikurti savo paskyrą yra kelios jos aktyvavimo galimybės:

| Canc          | el                              |    | Si       | ign U    | þ        |   | Sig | n Up  |
|---------------|---------------------------------|----|----------|----------|----------|---|-----|-------|
|               |                                 |    |          |          |          |   |     |       |
| Email Address |                                 |    |          |          |          |   |     |       |
| First Name    |                                 |    |          |          |          |   |     |       |
| Last Name     |                                 |    |          |          |          |   |     |       |
|               | I agree to the Terms of Service |    |          |          |          |   |     |       |
|               |                                 |    |          |          |          |   |     |       |
|               |                                 |    |          |          |          |   |     |       |
|               |                                 |    |          |          |          |   |     |       |
|               |                                 |    |          |          |          |   |     |       |
| qwertyuiop    |                                 |    |          |          |          |   |     |       |
| а             | s                               | d  | f        | g        | h        | j | k   | T     |
|               | 7                               | ×  |          | v        | h        | n | m   |       |
| J.            | 2                               | ^  | <u> </u> | <b>v</b> | <u> </u> |   |     |       |
| 123           |                                 | Та | rpas     | (        | a        |   | Vyl | kdyti |

Ir laukiame, kol elektroniniame pašte ateis laiškas iš zoom paskyrai aktyvuoti (gali užtrukti ir iki pusvalandžio) bei spaudžiame ant nuorodos:

| Welcome to Zoom!                                                                     |
|--------------------------------------------------------------------------------------|
| To activate your account please click the button below to verify your email address: |
| Activate Account                                                                     |
| Or paste this link into your browser:                                                |
| https://zoom.us/activate?code=K6ke-2Y-FrQcR41ZCAE4mr5eHETrYsJ0MZZYS-WohcE.BQ         |
| gAAAFxC3fTogAnjQAbc2tpcm1hbnRlLnR1Y2t1dGVAZ21haWwuY29tAQBkAAAWNWV3M                  |
| nJzc2ITTmIVNU5UY19GT1dPQQAAAAAAAAAAA&fr=client                                       |
| Questions? Please visit our Support Center.                                          |

## ARBA

• Spaudžiame "Sign in" ir galime savo paskyrą iškart susieti su turima Google paskyra (spartesnis ir greitesnis aktyvavimo procesas, bet tik tiems, kas Google paskyrą jau turi):

• Spaudžiame "Sign up" ir suvedame savo duomenis:

| Cancel           | Sign In          |   |
|------------------|------------------|---|
|                  |                  |   |
|                  | Email Address    |   |
|                  | Password         |   |
|                  | Sian In          |   |
|                  | Forgot password? |   |
|                  |                  |   |
| DR, SIGN IN WITH |                  |   |
| sso 🥾            |                  | > |
| G Google         |                  |   |
|                  |                  |   |

## 4. Atsidarome programėlę ir spaudžiame "Join".

| ជ           | Meet          | & Chat         | ك            |
|-------------|---------------|----------------|--------------|
| Click to    | re-activate y | vour messenger | ł            |
| Q Search    | ٩             |                |              |
|             | +             | 19             |              |
| New Meeting | Join          | Schedule       | Share Screen |
|             |               |                |              |
|             | -             | $\odot$        |              |

## Find People and Start Chatting!

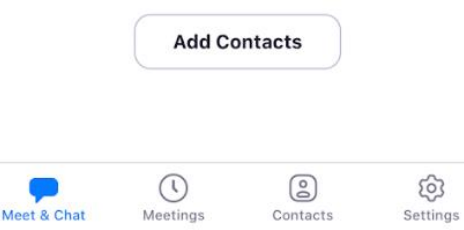

5. Iš mokytojos gausime arba susitikimo ID, arba nuorodą į susitikimą. Jei tai meeting ID, jį įvedame žemiau ir spaudžiame Join:

|                                    |                   |             |             | /            |
|------------------------------------|-------------------|-------------|-------------|--------------|
| Cancel                             | Join              | a Meet      | ing         |              |
|                                    | Me                | eting ID    | V           | ~            |
| Jo                                 | pin with a p      | ersonal     | link name   | e            |
|                                    | Scree             | n Name      | )           |              |
|                                    |                   | Join        |             |              |
| If you received<br>join the meetin | an invitatio<br>g | on link, ta | ap on the l | ink again to |
| JOIN OPTIONS                       |                   |             |             |              |
| Don't Conne                        | ect To Au         | dio         |             | $\bigcirc$   |
| Turn Off My                        | Video             |             |             | $\bigcirc$   |
| QWE                                | R 1               | Y           | U           | ΙΟΡ          |
| AS                                 | DF                | G           | НJ          | ΚL           |
| ★ Z                                | хс                | V           | B N         | M            |

Jeigu iš mokytojos gausime nuorodą, paspaudus ją, elektroniniame pašte iškart atsidursime mokytojos organizuojamame susitikime.